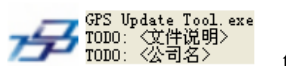

tool. And connected with the GPS to PC, you will find the

below update interface:

1. Open the

| <del>5</del> Update Program     | GPS Connected | ♥:20111018 |       |
|---------------------------------|---------------|------------|-------|
|                                 |               |            |       |
|                                 | Z             |            |       |
| Update the File                 |               |            |       |
| Please choose the updated file! |               |            | Open  |
| Progress                        |               |            |       |
| 0%                              |               |            |       |
| Setting Setting                 | 式 Updat       | e 🔀        | Close |

- 2. Click "Open" to choose the .dwm file you have saved, and click update to begin the gps data update progress.
- 3. After the upgrade, you can click the "Setting" to set the parameters of screen light and radar bands as below:

| Setting Program                                      | Version:3017 |                                      |
|------------------------------------------------------|--------------|--------------------------------------|
| ▼ X Band(23.000~23.300)                              |              | Time Zone(-12~13) 4                  |
| ✓ Ku Band(23.950~24.350)                             |              | Daytime screen start 6<br>time(3~10) |
| ✓ K Band(34.100~34.550)                              |              | Nighttime screen start 18            |
| ✓ Ka Band(35.200~35.750)<br>time(15~23) ✓ Laser Band |              |                                      |
|                                                      |              |                                      |
|                                                      |              |                                      |
| 🔲 Radar Frequency display                            |              |                                      |
|                                                      | ж            | Cancel                               |

4. Confirm by OK to configure the parameters setting. And exit by click the "close" on the right below side.